|   |   | • |
|---|---|---|
| • | • | • |

ومن القائمة السابقة نستلخص من القسم الأول **Total** كمية المواد وأسعار ها لكل نوع من أنواع عناصر المبنى ولكل المبنى ؛ ومن القسم Ratio نستعرض نسبة مساحة قوالب الصب إلى حجم البيتون لكل عنصر من عناصر المبنى ونسبة كمية التسليح إلى حجم البيتون ؛ ومن القسم Story نستعرض كمية المواد وأسعار ها لكل طابق على حدى ونستعرض من خلال بقية الأقسام أبعاد وكمية المواد لكل نوع من أنواع عناصر المبنى .

11-11 - بعد إستعراض النتائج نقوم بإرسالها إلى مرحلة التحليل بمساعدة الأمر Export 5 وبالضغط على هذا الأمر تظهر القائمة المبينة في (الشكل - A – 198 - ) نحدد من خلالها العناصر التي سيتم إرسالها إلى التحليل والتي سنقوم بتصميمها فيما بعد ومن ثم ننتقل إلى القسم Files (الشكل - B – 198 - ) وبالضغط على الأمر Export 5 يقوم البرنامج بنقل النتائج إلى ملف يدعى PORT ويقع ضمن الملف الرئيسي للبرنامج .

| o drawings moduls 🛛 🛛 🚺                                                                                   | Shop drawings moduls                                                                           |
|----------------------------------------------------------------------------------------------------|------------------------------------------------------------------------------------------------|
| Slab/Mat found.   Walls   Files   📕                                                                       | Robot Millennium Slab/Mat found.                                                               |
| <ul> <li>Only concrete elements</li> <li>Exchange files are created</li> <li>in POBT directory</li> </ul> | <ul> <li>Only concrete elements</li> <li>Selected elements</li> <li>Entire building</li> </ul> |
|                                                                                                    | ✓     Beams       ✓     Columns       ✓     Columns                                            |
| Export Import                                                                                             | Shop c                                                                                         |
| - B -                                                                                                    | - A -                                                                                          |

كما يمكن حفظ النتائج ضمن ملف خاص وذلك عن طريق الأمر Path for export التابع للأمر [Options] وبالضغط عليه تظهر النافذة التالية :

| Export     |                            |      | × |
|------------|----------------------------|------|---|
|            | Directory for export files |      |   |
| E:/ CBS-EX |                            |      |   |
| ОК         | Cancel                     | Help |   |
|            | - 199 -                    |      |   |

ندخل عبر هذه النافذة إسم الملف وموقعه ومن ثم نضغط على الأمر OK ومن ثم نعود إلى القائمة المبينة في ( الشكل - B – 198 - ) وبالضغط على الأمر Export يتم نقل جميع ملفات النتائج إلى هذا الملف وستكون بدور ها واقعة ضمن الملف Model1.chg . بعد ذلك ننتقل إلى برنامج RC Beam Design ومن القائمة الرئيسية للبرنامج نختار نوع العناصر المراد تصميمها ، فلتصميم الجوائز سنختار RC Beam Design أحمّا ومن خلال الأمر File ننتقل إلى الأمر Open Robot CBS لتظهر القائمة التالية :